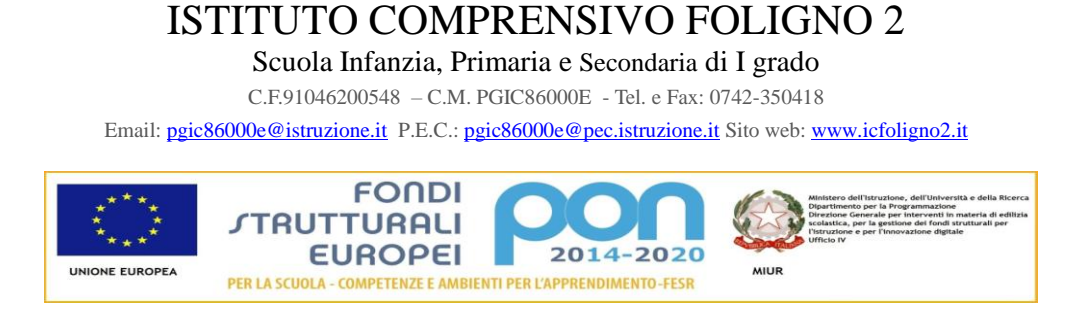

# Tutorial registro elettronico "Nuvola" per i genitori.

Foligno, 28/11/2017

Il registro elettronico **Nuvola** di **Madisoft** è da quest'anno in uso in tutte le classi dell'istituto. I docenti si serviranno della piattaforma per documentare dal un punto di vista amministrativo le attività scolastiche offrendo a studenti e famiglie la possibilità di visualizzare gli argomenti svolti in classe, i compiti assegnati e le valutazioni. A breve verrà attivato il servizio colloqui con gli insegnanti.

### Il primo accesso

Per il funzionamento ottimale del servizio è raccomandato l'uso dei browser Google Chrome.

Collegarsi al sito: <u>https://nuvola.madisoft.it/</u> comparirà la seguente schermata dove dovranno essere inseriti il nome utente e la password forniti dalla scuola

| 🛞 Nuvola                                                                         |                                                                                                    | - 0 ×                       |
|----------------------------------------------------------------------------------|----------------------------------------------------------------------------------------------------|-----------------------------|
| + https://nuvola.madisoft.it/login                                               | Madisoft SpA 👜 🖒 🔍 Google                                                                                                    | O □- ☆-                     |
| 다 때 Apple Yahoo! Google Maps YouTube Wikipedia Notizie ▼ I più conosciuti ▼      |                                                                                                    |                             |
| Ca III III Apple Vahoot Google Maps VouTube Walepedia Notase V Ipiù consociuti V | Nuvola  Inserisci le tue credenziali  Nome utente  Passarod  Passarod  Other interite  Data of the interite  Data of the interite Data of the interite  Data of the interite  Data of the interite  Data of the interite  Data of the interit |                             |
|                                                                                  | Credential dimenicate?                                                                                                    |                             |
|                                                                                  |                                                                                                    |                             |
| Per utilizzare Nuv                                                               | ola si consiglia fortemente il browser gratuito Google Chrome per avere la migliore esperienza utente<br>© Madisoft & Software Nuvola                                                                                                    |                             |
| 🚦 💽 Scrivi qui per eseguire la ricerca 🛛 🖟 💷 🧰 🧕 🧕                               | D 🖬 🔯                                                                                                    | 🤹 🛞 🍯 🎸 🗞 📣 🔛 40) 🖡 09:33 🖓 |

Al primo accesso il sistema vi chiederà di modificare obbligatoriamente la password provvisoria, per cui una volta inserite le credenziali e cliccato su **login** si dovrà scegliere una nuova password:

| 🖻 🖅 🌰 Nuvola                                  | $\times$ + $\vee$                             |                                                                                                    |           | -            | ٥               | ×      |
|-----------------------------------------------|-----------------------------------------------|----------------------------------------------------------------------------------------------------|-----------|--------------|-----------------|--------|
| $\leftrightarrow$ $\rightarrow$ O $rac{1}{2}$ | Madisoft SpA [IT] nuvola.madisoft.it/reset-pa | word                                                                                                    |           | ↓ ~          | Ŀ               |        |
| Nuv                                           | ola                                           | E opportuno scegliere una nuova password         Is tua password è scaduta oppure non è mai stata cambiata da te. Per motivi di statuale scegliendo una nuova password inserendo la propria password attuale ciecas ul inst. "Credenziali menticate".         Password attuale * |           |              |                 |        |
|                                               |                                               | Vuoi salvare la password per madisoft.it? Si No X                                                                                                    |           |              | 0.45            |        |
| 🗧 🔘 Scrivi qui per es                         | ieguire la ricerca 🛛 📮 🗇                      | 🔚 🛱 🧿 🥘 🖸 💼 🖉 🌚 🛛 🕇 🐿 🕫                                                                                                    | s 🚓 🔊 🐗 🛱 | (1) (1, 03/1 | 0:46<br>10/2017 | $\Box$ |

A questo punto comparirà questa schermata in cui potrete modificare il vostro nome utente (**Username**) e inserire la vostra **Email** 

| 🖻 🖅 🌢 PGIC86000E Modifi                                               | ad × + ~                                                                                                    | - Ø X                                                                                            |  |  |  |  |
|-----------------------------------------------------------------------|----------------------------------------------------------------------------------------------------|--------------------------------------------------------------------------------------------------|--|--|--|--|
| $\leftrightarrow$ $\rightarrow$ $\circlearrowright$ $\Leftrightarrow$ | Madisoft SpA [IT] nuvola.madisoft.it/profile-edit                                                                                                    | □☆ 這 & ピ …                                                                                       |  |  |  |  |
| ▲ = *                                                                 |                                                                                                    |                                                                                                  |  |  |  |  |
| Cerca                                                                 | ATTENZIONE: sei nell'anno scolastico 2017/2018                                                                                                    |                                                                                                  |  |  |  |  |
| Assenze                                                               | Modifica dati profilo                                                                                                    |                                                                                                  |  |  |  |  |
| Two ti                                                                | Madifies dei scolla                                                                                                    |                                                                                                  |  |  |  |  |
| The Note                                                              | Modifica dati profilo                                                                                                    |                                                                                                  |  |  |  |  |
| Argomenti - eventi -<br>documenti >                                   | Profilo aggiornato con successo                                                                                                    | ×                                                                                                |  |  |  |  |
| Cocumenti Documenti                                                   | Ciao ELJVIRA ALILI,                                                                                                    |                                                                                                  |  |  |  |  |
| <b>?</b> Questionari                                                  | è necessario inserire un <b>indirizzo email</b> valido perchè ti permetterà di recuperare la tua password in caso di dimenticanza o smarrimento.<br>Ti considiamo fortamente di lasorizza anche il tuo pumero di callulare per permettere alla scruto di indiari la credenziali smarrite o altre comunicazioni urganti anche per SMS |                                                                                                  |  |  |  |  |
|                                                                       | n consignanto tortemente di inserire anche il uo numero di cenuare per permettere alla scuola di invarti e credenziai smartite o altre comunicazioni urgenti anche per sono.                                                                                                    |                                                                                                  |  |  |  |  |
|                                                                       | Pour incultate anche in too nome uterite scegnenicome uno che noo un acimiterite. Qualica un ano o trente avesse gia lo scesso nome uterite companita un messaggio une nore, e necessano in car caso scegne ne un ano che nsuno osponicile.                                                                                          |                                                                                                  |  |  |  |  |
|                                                                       |                                                                                                    |                                                                                                  |  |  |  |  |
|                                                                       | Username                                                                                                    | Email e cellulare                                                                                |  |  |  |  |
|                                                                       | Username *                                                                                                    | Email                                                                                            |  |  |  |  |
|                                                                       | a18rlac447                                                                                                    |                                                                                                  |  |  |  |  |
|                                                                       |                                                                                                    | Cellulare                                                                                        |  |  |  |  |
|                                                                       |                                                                                                    | Cellulare per invio comunicazioni tramite SMS. Il numero di CELLULARE va inserito SENZA prefisso |  |  |  |  |
|                                                                       |                                                                                                    | internazionale (0039), senza spazi e senza altri caratteri come '-' o '/'                        |  |  |  |  |
|                                                                       |                                                                                                    |                                                                                                  |  |  |  |  |
|                                                                       | C& Salva                                                                                                    |                                                                                                  |  |  |  |  |
|                                                                       |                                                                                                    |                                                                                                  |  |  |  |  |
|                                                                       |                                                                                                    |                                                                                                  |  |  |  |  |
|                                                                       |                                                                                                    |                                                                                                  |  |  |  |  |
| 📕 🔘 Scrivi qui per eseg                                               | uire la ricerca 🛛 📮 💼 💼 🥥 🧕 💟 숙 🔟 🚳                                                                                                    | 10-53<br>(10-53)<br>03/10/2017                                                                   |  |  |  |  |

L'inserimento di un **indirizzo email** vi permetterà di recuperare la password in caso di smarrimento. Potrete decidere di inserirla in un secondo momento (**sconsigliato**) e cliccare **su inserirò l'email in un altro momento (pulsante blu).** 

Questo passaggio è fondamentale altrimenti non si potrà andare avanti!

Sarà possibile visualizzare i voti, le assenze, gli argomenti, le note, i documenti.

Questa è la schermata che vi apparirà entrando in Nuvola, mostra le sezioni che utilizziamo:

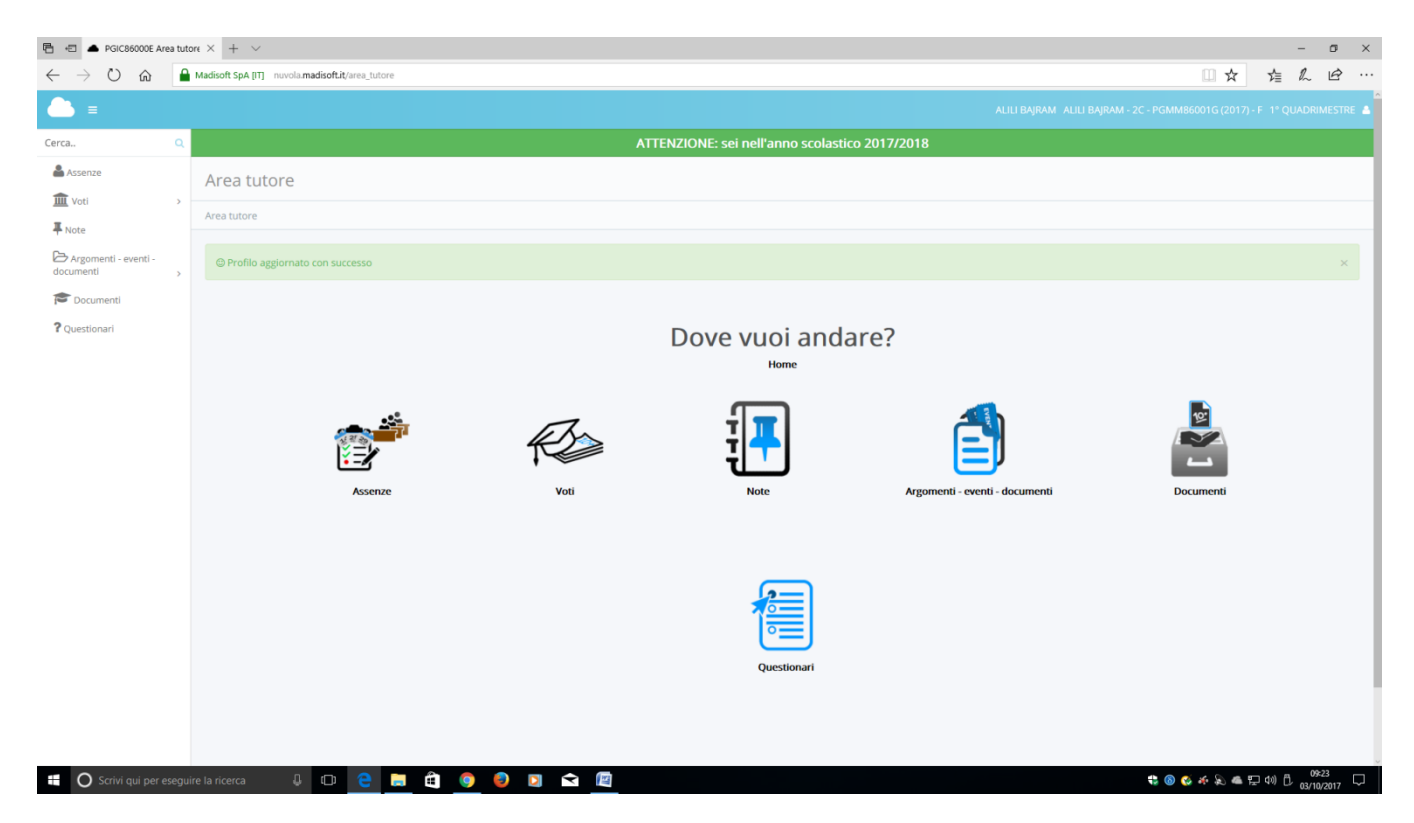

Le sezioni in dettaglio:

### Assenze

Questo settore riporterà le assenze di vostro figlio e le giustificazioni.

## Voti

Chiaramente questo settore del registro riporterà le valutazioni degli apprendimenti di vostro figlio.

### Note

La sezione, che conduce al "Report note", consente di visualizzare non solo le note disciplinari, ma anche annotazioni di altra natura (didattica, organizzativa...) che possono essere state riportate nel registro elettronico.

### Argomenti, eventi/documenti

Qui accederete al "Report argomenti di lezione", ossia un calendario ove potrete consultare gli argomenti di lezione registrati dai docenti giorno per giorno per le varie discipline. Il calendario è facilmente navigabile, visualizza in automatico la data odierna ma è agevole transitare al giorno precedente o a quello successivo. Se, invece, cercate un giorno specifico basterà cliccare sulla data testuale in alto per visualizzare il calendario e scegliere il giorno desiderato.

### Documenti

La sezione consentirà, alla fine dell'anno scolastico, di scaricare i documenti formali di valutazione (pagelle, certificato delle competenze). Se visitate quest'area prima della pubblicazione dei documenti troverete l'indicazione che non c'è ancora niente da scaricare ("Nessun documento disponibile").

### Questionari

Quest'ultima sezione sarà dedicata all'inserimento di eventuali questionari rivolti ai genitori.

### Tornare al menu

Questa icona permette di tornare rapidamente al menu iniziale. Lo stesso si può fare col pulsante in alto a sinistra.